The e-Journal application provides an option to "Share" e-Journals, when you want to notify another individual of a transaction, or ask them a question about the entry, etc. No action will be required of the individual in order for the entry to proceed with processing.

## Sharing does two key things:

- Sends an email message composed by you to the individuals specified. The message will not be visible to anyone else and the email contains a direct link to the e-Journal.
- Automatically gives recipients security authorization to view the journal, you do not need to worry about whether they have access.

## The Journal entry *must be saved before the "Sharing" tab is available.*

To bring up the sharing menu -- Click on the "Sharing" tab in the journal header section.

| e-JOUR<br>FINANC<br>THE UN | NALENTRY<br>IAL & BULINESS<br>IVERSITY OF U | SERVICES<br>JTAH | U PE                                |
|----------------------------|---------------------------------------------|------------------|-------------------------------------|
| Home Down                  | loads ournal                                | Search Jo        | urnal ID:                           |
| Journal Entry              | Sharing 💵                                   |                  |                                     |
| JOURNAL ID:                | Printer-friendly                            | PDF 06           | 5/01/2017                           |
| CREATED ON: 04             | /21/2017 Own                                | IER ORGID: 0     | 0348 🔻 - GENERAL ACCOUNTING - CAMI  |
| GL POSTED DATE             | :                                           | SOURCE:          | EJG - eJournal - General Accounting |
| FROM EXCEL:                | No                                          | SUB SOURCE:      | 000 - NO SUB SOURCE DEFINED         |
| RECYCLED:                  | Yes - 🛟                                     | REQUESTED B      | By: Marci Barker                    |
| Backup Docur               | mentation                                   | EXPLANATION      | Demo Entry                          |
| Retained in De             | partment 🥡                                  |                  |                                     |
| Backup Being I             | Mailed                                      |                  |                                     |
|                            | Cover Sheet                                 |                  |                                     |

This will bring up two options: (see the dropdown menu above)

- 1. Printer-friendly PDF and
- 2. Share

## 1. Printer- friendly PDF

This option will format the journal entry into a PDF document that you can save, print or email to another individual.

## 2. Share an e-Journal

To share an e-journal, click "**Share**" from the drop down menu.

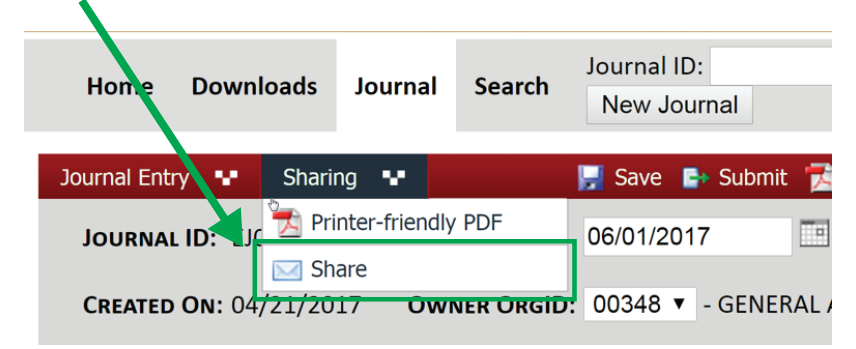

The "**Share this Journal**" page will pop up. If you know the Employee ID# of the person you want to send it to, you can type in their ID# in the Emplid: box.

| Share this Journal                                                                             |                                                                                                    |           |
|------------------------------------------------------------------------------------------------|----------------------------------------------------------------------------------------------------|-----------|
| Sharing this journal wilkter<br>link to this e-Journal Entry,<br>this application. Enter recip | d an email to the person(s) you specify with your comments and<br>t will also grant the person(s) security to view the journal throug<br>is at Emplids separated by a comma (i.e. 00088640, 00342646). | l a<br>gh |
| Emplid:                                                                                        | ٩                                                                                                    |           |
| Email Message:                                                                                 |                                                                                                    |           |
|                                                                                                | Share Cancel                                                                                                    |           |
|                                                                                                |                                                                                                    |           |
|                                                                                                | Clos                                                                                                    | e         |

You can look up the person ID# by clicking on the **magnifying glass** to the right of the "**Emplid**:" field to search for an individual by their first and last names. After clicking on the magnifying glass the **Employee Prompt** window will appear. See the image below:

| Employee Prompt |  |
|-----------------|--|
|                 |  |
| Id.             |  |
| First name:     |  |
| Last name:      |  |
| Search Cancel   |  |

e-Journals can only be shared with employees that have an email address on their employment record.

When searching for an employee, the full name does not need to be entered in the name fields to find the desired employee(s).

Once the individual ID information has been found, click on the **EMPLID #** to select the individual that you want to share the EJ with. See the green box below.

| Id:<br>First name: Marc                                         |
|-----------------------------------------------------------------|
| First name: Marc                                                |
|                                                                 |
| Last name: Bar                                                  |
| Search Cancel                                                   |
| EMPLID NAME HOME HOME DEPT   DEPT ID DEPT ID HOME DEPT          |
| 00047288 BARKER,MARCI JANE 00348 GENERAL ACCOUNTING -<br>CAMPUS |

This will add their employee # to the **Emplid field** (see below). If you need to share the e-Journal with multiple individuals, you can click on the hour glass icon again to search for additional individuals.

| Share this Journal                                          |                             |                                                    |                                       |
|-------------------------------------------------------------|-----------------------------|----------------------------------------------------|---------------------------------------|
| Sharing this journal will se                                | nd an elhail to the person  | (s) you specify with you                           | ur comments and a                     |
| link to this e-Journal Entry<br>this application. Enter rec | pient Emricials separated b | on(s) security to view t<br>y a comma (i.e. 000886 | he journal through<br>540, 00342646). |
| Emplid:                                                     | 00047288                    | Q                                                  |                                       |
|                                                             |                             |                                                    |                                       |
| Email Massage:                                              |                             |                                                    |                                       |
| Eman Wessage.                                               |                             |                                                    |                                       |
|                                                             |                             |                                                    |                                       |
|                                                             | Share Ca                    | ancel                                              |                                       |
|                                                             |                             |                                                    |                                       |
|                                                             |                             |                                                    |                                       |
|                                                             |                             | $\mathbf{N}$                                       |                                       |
|                                                             |                             |                                                    | Close                                 |
|                                                             |                             |                                                    |                                       |
|                                                             |                             |                                                    |                                       |
|                                                             |                             |                                                    |                                       |

At this point you have the option to write an e-mail message (see green box above) that will be sent along with the e-Journal to the individual(s) that you have selected. Click on the "**Share**" button to send the e-Journal to the selected individual(s).

After pressing the "**Share**" button you will receive a message at the bottom of the window stating that the email was sent. See the green box below.

| Share this Journal                                                                 |                                                                                                    |                                                                                                    |        |
|------------------------------------------------------------------------------------|----------------------------------------------------------------------------------------------------|----------------------------------------------------------------------------------------------------|--------|
| Sharing this journal wil<br>link to this e-Journal En<br>this application. Enter r | send an email to the person(<br>try. It will also grant the perso<br>ecipient Emplids separated by | s) you specify with your comments and<br>on(s) security to view the journal throug<br>/ a comma (i.e. 00088640, 00342646). | a<br>h |
| Emplid:                                                                            | 00047288                                                                                           | ٩                                                                                                    |        |
| Email Message:                                                                     |                                                                                                    |                                                                                                    |        |
|                                                                                    | Share Ca                                                                                           | ncel                                                                                                    |        |
| Success! Emails have be<br>marci.barker@admin.u                                    | een sent to: BARKER,MARCI J/<br>tah.edu                                                            | NE (00047288) at                                                                                                    |        |
|                                                                                    |                                                                                                    |                                                                                                    |        |
|                                                                                    |                                                                                                    | Close                                                                                                    | e      |
|                                                                                    |                                                                                                    |                                                                                                    |        |
|                                                                                    |                                                                                                    |                                                                                                    |        |

Click the "**Close**" button to exit out of the sharing screens to return back to the e-Journal entry page.